## Setting up Club Organiser to use Stripe for payments

## Updated August 9th 2023

Once you have added some sections and uploaded your members you might want to start taking payments from members for Account Balances, Fixtures\*, Events or Merchandise using Credit or Debit Cards.

Setting this up is very straightforward, and can be done quickly by following the instructions below.

\* - Fixtures only available for swimming clubs within Club Organiser.

## Set up instructions for Stripe

If you haven't already done so then go to <u>www.stripe.com</u> and register a basic Stripe account for your club. You'll need a club email, and your bank account details (so they know where to pay any money you receive). We recommend Stripe as it is more cost effective than PayPal, with a current, lower transaction fee of 1.5% + 20p on each transaction. (as of July 2023)

Once you've registered, and confirmed your new account with Stripe, log in and go to your Stripe Dashboard, then do the following:

- Open another browser page and sign into your Club Organiser account (you must be a Super User – if your access level is less than Super User, you'll need to get it upgraded before proceeding) and click on Super User, followed by **Club Parameters** from the drop down box. You will be looking to fill in the following fields in order to set up credit card payments via Stripe and Club Organiser.
  - Stripe Secret Key
  - Stripe Publishable Key

To achieve this, within your Stripe Dashboard, click on **API** on the left hand side menu.

- 2) Copy and paste the **Stripe Secret Key** and **Stripe Publishable Key** field contents into the respective fields in the Club Organiser Club Parameters screen.
- 3) Click **Update Parameters** in Club Organiser and you're done.

## NEW - From 2nd September 2019

All Clubs need to perform the following steps to ensure that any credit/debit payments do not get lost, if a member accidentally closes their browser window before the payment has gone through fully:

- 1) Within Club Organiser, click on **Super Users**...**Club Parameters** and make a note of your Club Number.
- 2) Within Stripe, click on **Developers** then **Webhooks**
- 3) Click on the **Add endpoint** button and enter the following details:
  - **Endpoint URL** <u>https://www.cluborganiser.co.uk/stripe/xx/webhook.php</u> (xx is your Club Number from point 1 above)
- 4) Click + Select events, expand Checkout and then tick the checkout.session.completed checkbox and click the Add events button
- 5) Click the **Add endpoint** button